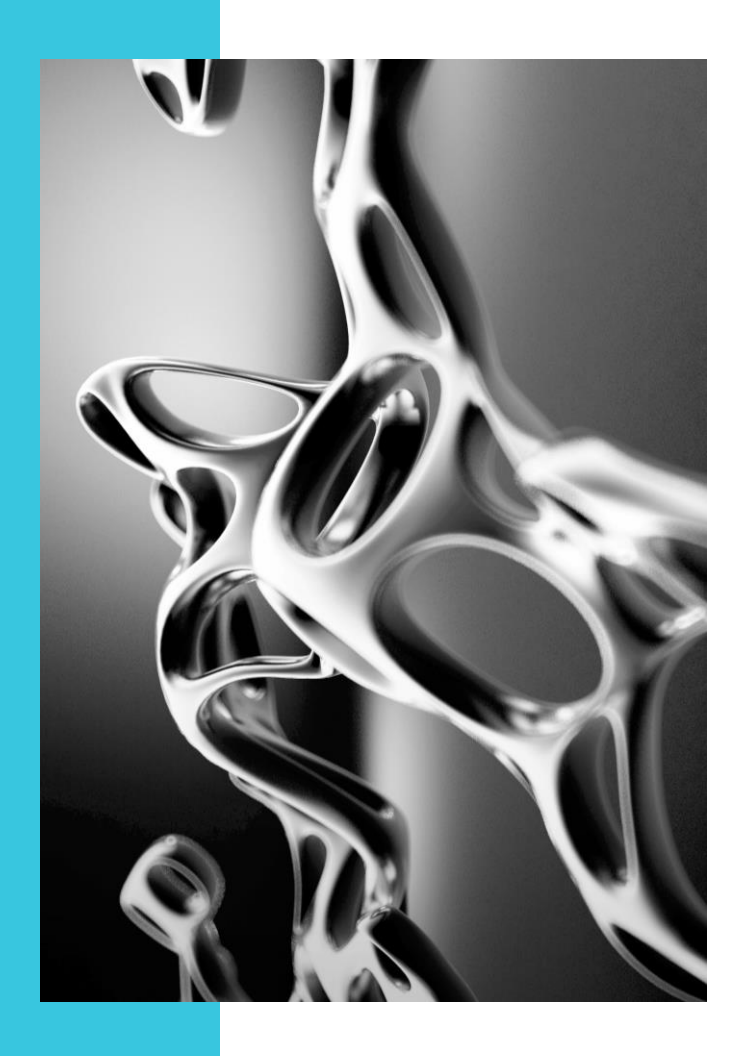

## Teridion Secure Connect User Manual

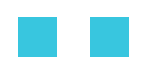

Platform: Teridion for Enterprise Document revision: 1.02 Date: November 15<sup>th</sup>, 2024

## teridion

## Contents

| Teridion   |                                    | 1  |
|------------|------------------------------------|----|
| Secure Cor | nnect                              | 1  |
| Contents   | 8                                  | 2  |
| 1. Sco     | ре                                 | 5  |
| 3. Teri    | dion Setup Instruction             | 6  |
| 3.1.       | Enter to 'Site Configuration' Page | 6  |
| 3.2.       | Configure a Site                   | 7  |
| 3.2.1.     | Select Network                     | 8  |
| 3.2.2.     | Clarify Site's States              | 8  |
| 3.2.3.     | Create New Site                    | 10 |
| 3.2.4.     | IPsec Configuration                | 12 |
| 3.2.5.     | Enable Microsoft's SSE solution    | 13 |

### Terminology

The following table lists and describes briefly the used terms in this document.

| AES       | Advanced Encryption Standard             |
|-----------|------------------------------------------|
| CPE       | Customer Provided Equipment              |
| DES       | Data Encryption Standard                 |
| DH Group  | Diffie Hellman Group                     |
| DNS       | Domain Name Server                       |
| E2E       | End to End                               |
| GW        | Gateway                                  |
| laaS      | Infrastructure as a Service              |
| IKE       | Internet Key Exchange                    |
| IPSEC     | Internet Protocol Security               |
| NAT       | Network Address Translation              |
| NOC       | Network Operation Center                 |
| PFS Group | Perfect Forward Secrecy Group            |
| SaaS      | Software as a Service                    |
| S2C       | Site to Cloud                            |
| SD        | Software Defined                         |
| S2I       | Site to Internet                         |
| S2S       | Site to Site(Link)                       |
| SHA       | Secure Hash Algorithm for Authentication |
| MPLS      | Multiprotocol Layer Switching            |
| ТСР       | Transmission Control Protocol            |
| TCR       | Teridion Cloud Router                    |

| TfE | Teridion for Enterprise Platform |
|-----|----------------------------------|
| ТМА | Teridion Measurement Agent       |
| TMS | Teridion Management System       |
| UDP | User Datagram Protocol           |
| VPN | Virtual Path Network             |
| WAN | Wide Area Network                |

## 1. Scope

This guide explains setting up a data path from a customer site to Microsoft's SSE solution using the Teridion network.

## 2. Overview

Teridion Secure Connect is a cloud-based security platform designed to protect users, applications, and data across different locations and devices. It combines important security features to support secure access to internal and external resources.

## 3. Teridion Setup Instruction

The following subsections describe the setup on the Teridion network side.

## 3.1. Enter to 'Site Configuration' Page

• To create sites in your Teridion network, please log into the Teridion portal https://my.teridion.com using the credentials provided in your welcome email.

| to Toridion       |                       | 100   |       |      |
|-------------------|-----------------------|-------|-------|------|
|                   |                       |       |       | 39   |
| Log In Here       |                       | 0     | CA    | 1    |
| Email address*    |                       | STLAD | 10.00 |      |
| User@teridion.com |                       |       | MUL / | 2    |
| helper text       |                       |       | SMM F | CC G |
| password *        | Forgot your password? |       | N.C.  |      |
| helper text.      | r                     |       | R     | 10 b |
| Login             | 10                    | Acio  |       | 30   |

|   | Network Health                                    |                            |                 |                 | + Add New Site                   |
|---|---------------------------------------------------|----------------------------|-----------------|-----------------|----------------------------------|
|   | Table View Map View                               |                            |                 |                 |                                  |
|   | Sites User Managers Mo<br>26 Total 🔗 07 🛞 0 17    | nthiy Usage<br>35 GB Total |                 | Q. Search Sites | Show All ~                       |
| 2 | Site Name 💲                                       | Connectivity #             | Reachability \$ | Usage ¢         | Actions ©                        |
|   | Lynx-US<br>AZ, Arizona, United States             | Connected 🧭 🤣              | Reachable 🤗     | 30.00 TB        | :                                |
|   | Milton-Keynes-UK<br>Milton Keyenes, United States | Connected 🥥 🤣              | Reachable 🥺     | 461.00 MB       | 3                                |
|   | California-USA<br>SF, California, United States   | Connected 🤣 🤣              | Reachable 🤣     | 1.54 GB         | B Site View                      |
|   | Brisbane-Australia<br>Brisbane, Australia         | Connected 🔗 🤗              | Reachable 🤣     | 4.55 GB         | tije Link View                   |
|   | Detroit-US<br>Detroit, Michigan, United States    | Connected                  | Reachable 🤣     | 23.00 MB        | :                                |
|   | Foshan-China<br>Foshan, China                     | Connected 🧭 🤣              | Reachable 🥺     | 4.84 GB         | (8)                              |
|   | Azure<br>Chicago, Illinois, United States         | Connected 🔗 🤗 🤗 🤗          | Reachable 🥺     | 168.00 MB       | :                                |
|   |                                                   |                            |                 | Rov             | wsperpage 25 V 1-25 of 1 K < > 3 |
|   |                                                   |                            |                 |                 |                                  |

• After login, please Navigate in the Main Menu to 'Site Configuration' page.

## 3.2. Configure a Site

This section describes the procedure of site creation from Teridion's portal.

| Site Configuration                                  |             |                 |                   |                    |           |                         |                 | + Croato Sit   |
|-----------------------------------------------------|-------------|-----------------|-------------------|--------------------|-----------|-------------------------|-----------------|----------------|
| Configuration CSV                                   |             |                 |                   |                    |           |                         | E Car +         | In             |
| Total Sites Configured Ready                        | In Progress |                 |                   |                    | Q, Se     | earch All Sites         | Shov            | v All N        |
| Site Details 0                                      | Type ©      | Sito's IP 💠     | P. Teridion POP 🔅 | S. Teridion POP \$ | Routing ¢ | First Cohnected 🔅       | Status ¢        | Actions 🖓      |
| Alma Shefer_Jonger name34<br>London, United Kingdom | Spoke       | 111.222.333.444 | 111.222.333.444 🗋 | N/A                | Dynamic   | 10 Oct 2022<br>12:32 PM | (In Progress    | :              |
| Alma Shefer_longer name34<br>London, United Kingdom | Standalone  | 111.222.333.444 | 111.222.333.444 🗍 | 111.222.333.444    | Static    | 10 Oct 2022<br>12:32 PM | Ready           | :              |
| Alma Shefer_longer name34<br>London, United Kingdom | Spoke       | 111.222.333.444 | 111.222.333.444 📋 | 111.222.333.444    | Dynamic   | 10 Oct 2022<br>12:32 PM | (In Progress    | :              |
| Alma Shefer_longer name34<br>London, United Kingdom | Spoke       | 111.222.333.444 | 111.222.333.444 🗋 | 111.222.333.444    | Dynamic   | 10 Oct 2022<br>12:32 PM | (In Progress    | :              |
| Alma Shefer_longer name34<br>London, United Kingdom | Standalone  | 111.222.333.444 | 111.222.333.444 🗋 | N/A                | Static    | 10 Oct 2022<br>12:32 PM | Ready           | :              |
| Alma Shefer_longer name34<br>London, United Kingdom | Standalone  | 111.222.333.444 | 111.222.333.444 🖺 | N/A                | Static    | 10 Oct 2022<br>12:32 PM | Ready           | :              |
|                                                     |             |                 |                   |                    |           | Rows                    | per page 25 👻 1 | -25 of 1 K < > |

### 3.2.1. Select Network

• Please select the network where new sites to be created, e.g.: 'Network A', as shown in figure below.

| teridion    | Network_A CPA ~                             | Alma Shefer |
|-------------|---------------------------------------------|-------------|
| <b>&gt;</b> | E )                                         |             |
| ∞           | <b>\$</b>                                   |             |
| *           |                                             |             |
| S.          | N                                           |             |
| ÷           | -                                           |             |
| AP .        | No Sites Yet                                |             |
| 88          | from CSV                                    |             |
|             |                                             |             |
|             | Bulk Upload from CSV + Configure a New Site |             |
|             |                                             |             |
|             |                                             |             |
| •           |                                             |             |
|             |                                             |             |

### 3.2.2. Clarify Site's States

• Each site has three optional sequential states: 'Draft', 'In-Progress' and 'Ready'. These three states appear in the 'STATUS' column:

### 'Draft'

After clicking 'Save' for a site, the site will be in 'Draft' mode. 'Draft' mode is like a 'waiting room' where sites are kept until you're ready to commit the entire job for configuration. While sites are in 'Draft' mode, you can freely edit them and changes will not be pushed to Teridion.

### 'In-Progress'

After saving all required sites in draft mode, select 'Deploy New Sites'. This will send all site information to Teridion to create the requested network routes and change all sites' status to 'In-progress'.

Once you click 'Deploy New Sites', the network creation process begins, and all routes and Teridion Cloud Routers are deployed. This may take up to 24 hours, and during that time you won't be able to deploy any additional sites or make changes to the Teridion configuration.

### 'Ready'

Once the configuration is complete and the network is in service, the status will change to 'Ready'. At this point, the IPSec tunnels to the Teridion edge can be created.

In the example below, 'Site 1' and 'Site 2' are in status 'Ready', i.e.: IPSec tunnels can be created in between site and Teridion Network (TCRs).

| Site Configuration                                  |             |                 |                   |                   |           |                         | 🗐 csv 🗸            | + Create Si |
|-----------------------------------------------------|-------------|-----------------|-------------------|-------------------|-----------|-------------------------|--------------------|-------------|
| Configuration CSV                                   |             |                 |                   |                   |           |                         |                    |             |
| Total Sites Configured Ready                        | In Progress |                 |                   |                   | Q, Se     | arch All Sites          | Show A             |             |
| Site Details 0                                      | туре ≎      | Situ's IP 🔅     | P. Teridion POP 🗢 | S. Teridion POP 👙 | Routing ¢ | First Connected 🔅       | Status 🌣           | Actions     |
| Alma Shefer_Jonger name34<br>London, United Kingdom | Spoke       | 111.222.333.444 | 111.222.333.444 📋 | N/A               | Dynamic   | 10 Oct 2022<br>12:32 PM | (In Progress       | :           |
| Alma Shefer_Jonger name34<br>London, United Kingdom | Standalone  | 111.222.333.444 | 111.222.333.444 🗋 | 111.222.333.444 📋 | Static    | 10 Oct 2022<br>12:32 PM | Ready from         | :           |
| Alma Shefer_longer name34<br>London, United Kingdom | Spoke       | 111.222.333.444 | 111.222.333.444   | 111.222.333.444 🗋 | Dynamic   | 10 Oct 2022<br>12:32 PM | In Progress        | :           |
| Alma Shefer_Jonger name34<br>London, United Kingdom | Spoke       | 111.222.333.444 | 111.222.333.444   | 111.222.335.444 🗋 | Dynamic   | 10 Oct 2022<br>12:32 PM | (In Progress       | :           |
| Alma Shefer_Jonger name34<br>London, United Kingdom | Standalone  | 111.222.333.444 | 111.222.333.444 📋 | N/A               | Static    | 10 Oct 2022<br>12:32 PM | Ready              | :           |
| Alma Shefer_Jonger name34<br>London, United Kingdom | Standalone  | 111.222.333.444 | 111.222.333.444 🗋 | N/A               | Static    | 10 Oct 2022<br>12:32 PM | Ready              | :           |
|                                                     |             |                 |                   |                   |           | Rows                    | per page 25 🛩 1-25 | of1 K < >   |

### 3.2.3. Create New Site

• In order to create a new site in your network, please click on the 'Configure a Site' button, as demonstrated below.

| teridion | Network_A CPA 🗸                                                                | Alma Shefer |
|----------|--------------------------------------------------------------------------------|-------------|
| >        |                                                                                |             |
| <i>∞</i> | <b>\$</b>                                                                      |             |
| **       |                                                                                |             |
| S.       | N                                                                              |             |
| ÷        | <u> </u>                                                                       |             |
| AP       | No Sites Yet                                                                   |             |
| 88       | Start out by configuring a new site or by uploading multiple sites<br>from CSV |             |
|          | Bulk Upload from CSV + Configure a New Site                                    |             |
| •        |                                                                                |             |

• Fill in the following fields – Each field is described below:

#### Site Name

Provide a meaningful name to your site.

### **VPN** Type

Select 'Route Based' or 'Policy Based'.

### Dual Teridion Routers (On/Off)

Enable this widget if you would like to configure two Teridion Cloud Routers from the Teridion side towards your site for high availability.

### Dual Site Gateways (On/Off)

Enable this widget if you would like to configure two Site Gateways (WANs) from site towards Teridion Network for high availability.

### **Monitoring IP**

Selecting a monitoring IP address will enable Teridion to present a complete view of network performance all the way to your site. The default value is the site IP, but it can be any other pingable public IP at the site.

### Location

Indicate city, state (if in US) and country of your site.

### Site Bandwidth

Your upstream and downstream connection speeds. Teridion will use these values to allow you to monitor your bandwidth usage.

Site Type Select one of the three options: 'Hub/Mesh', 'Spoke' or 'Standalone'

#### Site IP

Enter the public IP address or DNS of the site.

### Site ID

Enter the IP address assigned to the WAN interface (this value defaults to site IP). If the device is behind a NAT, the site ID will be the internal IP of the WAN interface. If the site has a static IP, the site ID will be the public IP of the site.

#### Site Subnets

Define

#### **IPSEC** policies

Define IPSEC 'Phase 1' and 'Phase 2' parameters - These parameters to be identical to the edge device's IPSEC parameters, otherwise the VPN tunnel is an illegal tunnel.

Please, note, the IPSec configuration process is described in the following dedicated sub section: <u>3.2.4 IPSec Configuration</u>

### **Pre-Shared Secret**

Define an identical key to the one defined on edge device.

#### **Traffic Alerts**

Define threshold for the site in case it's exceeded by email notification.

### 3.2.4. IPsec Configuration

This sub section refers to IPSEC configuration. This configuration is part of the 'Site Configuration' process and presents the IPSEC phases 1 and 2 to define.

After selecting the relevant site to configure its IPSEC tunnel, please define each IPSEC phase as demonstrated below. Please Note, these IPSEC parameters are expected to be identical to the edge device IPSEC phase 1 and 2 parameters.

| Site Confin | uration > Add New Site |                                           | Site Name                                           | a 201¢ |
|-------------|------------------------|-------------------------------------------|-----------------------------------------------------|--------|
| una cominge |                        |                                           |                                                     |        |
|             | Site Details Tunnel    | Type High Availability Gateways Site Type | e Routing IPSEC Bandwidth Traffic Alerts            |        |
|             | <u> </u>               | <u> </u>                                  | 8 9                                                 |        |
|             | IPSEC                  |                                           | Phase 1 is used to protect IKE messages that are    |        |
|             | Default O Custom       |                                           | exchanged between two IKE peers, or security        |        |
|             |                        |                                           | Phase 2 lowed to protect TO traffic as applied by   |        |
| Phase 1     | Responder Only         |                                           | the security policy for a specific type of traffic, |        |
|             | IKE Version IPSEC Mod  | 0                                         | between two data endpoints                          |        |
|             | 1 2 Main               | Aggressive                                |                                                     |        |
|             | DPD Delay (Sec)        | DPD Timeout (sec)                         |                                                     |        |
|             | 3 Sec.                 | 5 Sec.                                    |                                                     |        |
|             | Encryption             | Authentication                            |                                                     |        |
|             | AES-128                | SHA-1 V                                   |                                                     |        |
|             | Diffie-Hellman Group   | Lifetime (Sec)                            |                                                     |        |
|             | 5                      | ∽ 3600 Sec.                               |                                                     |        |
|             |                        |                                           |                                                     |        |
| Phase 2     | Encryption             | Authentication                            |                                                     |        |
|             | AES-128                | SHA-1 V                                   |                                                     |        |
|             | Diffie-Hellman Group   | Lifetime (Sec)                            |                                                     |        |
|             | 5                      | > 3600 Sec.                               |                                                     |        |
|             |                        |                                           |                                                     |        |
|             |                        |                                           |                                                     |        |
|             |                        |                                           |                                                     |        |

## 3.2.5. Enable Microsoft's SSE solution

Under Network configuration > Microsoft Entra Integration > Check "Enable Microsoft's SSE solution"

| <                     | cConfiguration                                              |
|-----------------------|-------------------------------------------------------------|
| 🎯 Network Health      | Settings Applications                                       |
| 💝 Link View           | eneral Settings                                             |
| 🦨 Site Configuration  | t traffic by site topology as defined in site configuration |
| 🕆 Top Talkers         | Entra Integration Microsoft SSE                             |
| 🖄 Users               |                                                             |
| AP AnyPlace           |                                                             |
| 맨 Traffic for Billing |                                                             |
| Wetwork Configuration |                                                             |
|                       |                                                             |
|                       |                                                             |
|                       |                                                             |
|                       |                                                             |
|                       |                                                             |
|                       |                                                             |

| >    | Network Configuration                                                |
|------|----------------------------------------------------------------------|
| @    | General Settings Applications                                        |
| s\$e | Network General Settings                                             |
| P    | D Restrict traffic by site topology as defined in site configuration |
| ÷    | Microsoft Entra Integration                                          |
| æ    |                                                                      |
| AP   |                                                                      |
| œ    |                                                                      |
| ۲    |                                                                      |
|      |                                                                      |
|      |                                                                      |
|      |                                                                      |
|      |                                                                      |
|      |                                                                      |
|      |                                                                      |

After the integration with Microsoft's SSE solution is activated, during the next several minutes, the system automatically performs the following operations:

- 1. A new site is provisioned in the Teridion network
- 2. A new remote network is created in Microsoft's Entra system with a link provisioned to connect to Teridion network.
- 3. An IPSec tunnel and BGP session are established between Teridion Edge Router and Microsoft's Entra endpoint.

From the moment the endpoints are connected, the customer sites' Internet traffic is routed via Microsoft's SSE solution for security inspection, as illustrated by the following diagram.

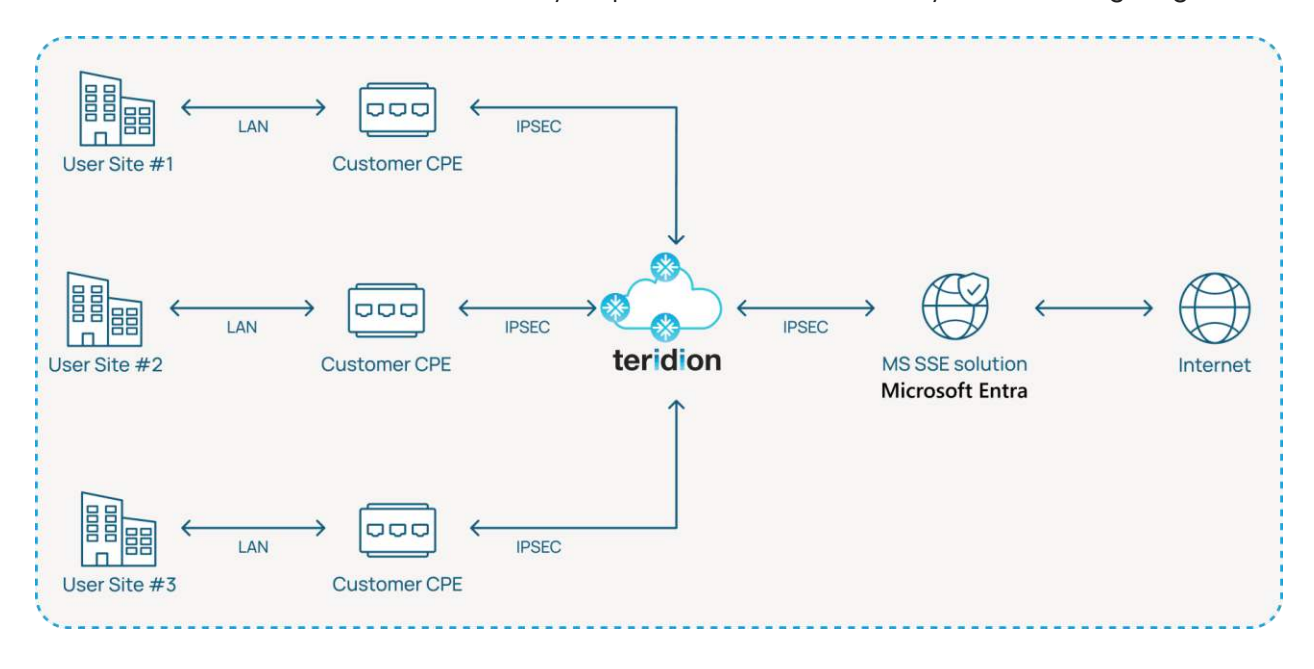

For more information, please contact us at **sales@teridion.com**.

For technical assistance, reach out to **support@teridion.com**.